## NEW E-ZPASS SM SITE TUTORIAL

## **Transponder Status & License Plate Listing**

- 1. Go to: http://www.indianatollroad.org
- 2. Click E-ZPass <sup>SM</sup> login button located at the top right of the homepage
- 3. In the right corner click: SIGN IN

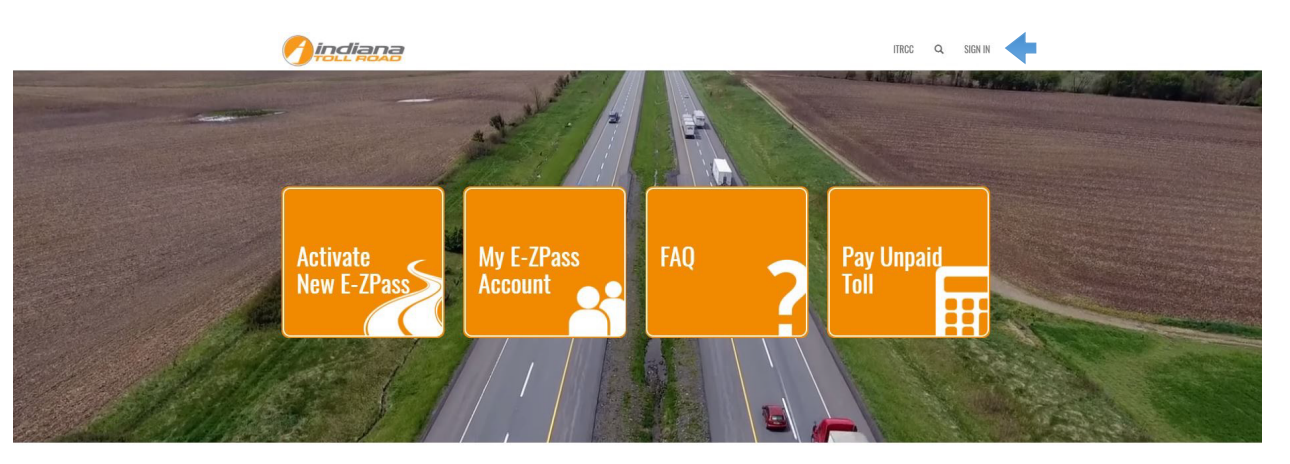

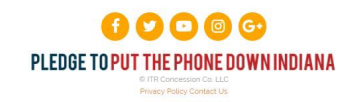

Sign in with your user name and password:

|                                                                 | ITRCC | Q | SIGN IN |
|-----------------------------------------------------------------|-------|---|---------|
| Sign In Create New Account Redeem Invitation From Customer Care |       |   |         |
| Sign-In With Your Username                                      |       |   |         |
| * Username                                                      |       |   |         |
| * Password                                                      |       |   |         |
| Remember me?                                                    |       |   |         |
| SIGN IN FORGOT YOUR PASSWORD?                                   |       |   |         |
|                                                                 |       |   |         |
|                                                                 |       |   |         |
| PLEDGE TO PUT THE PHONE DOWN INDIANA                            |       |   |         |
| Privacy Policy Contact Us                                       |       |   |         |

Under the Reports menu click on Transponder Staus & License Plate Listing

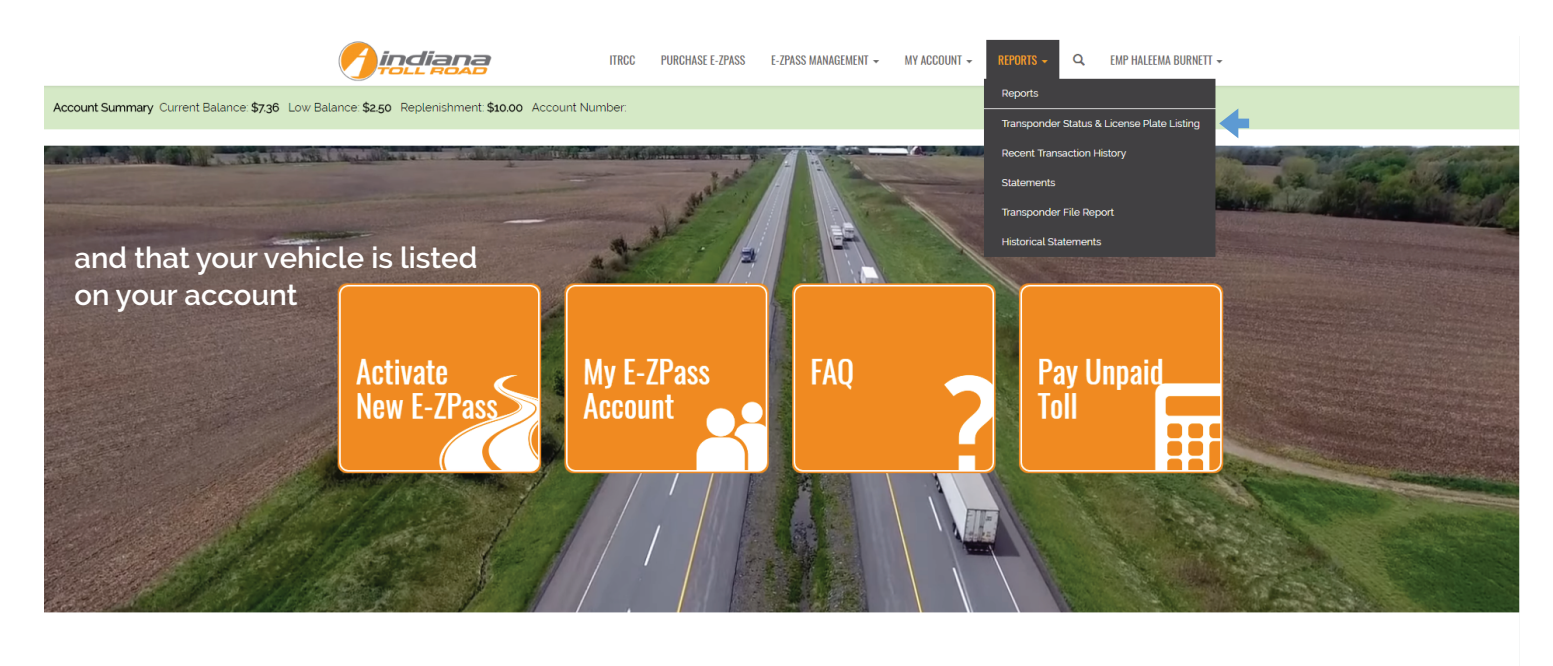

## **PLEDGE TO PUT THE PHONE DOWN INDIANA**

ITRCC

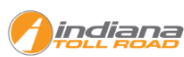

PURCHASE E-ZPASS E-ZPASS MANAGEMENT 🗸 MY ACCOUNT -

REPORTS -Q EMP HALEEMA BURNETT -

## Account Summary Current Balance: \$7.36 Low Balance: \$2.50 Replenishment: \$10.00 Account Number.

Menu

Transponder

Recent Trans

Statements

Historical St Transponder

Home > Reports/Home > Transponder Status

- 1. In the drop-down chose the transponder number you need to print a report for
- 2. Click RUN REPORT
- 3. Print the report
- 4. If you have received a violation you can mail this report to prove that your account is in good standing

| Status/License Plate | Transponder Status Report |
|----------------------|---------------------------|
| actions              | Choose Transponder:       |
| atements             | RUN REPORT                |
| File Report          |                           |

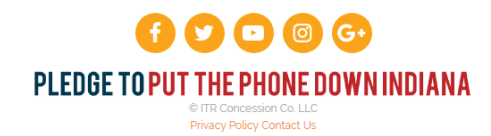